AYANEO 2 说明书

适用于 AYANEO 2 机型说明 **AYANEO 2 User Manual** 

For model of AYANEO 2

# AYANEO 2

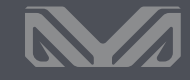

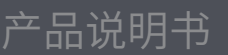

User Manual

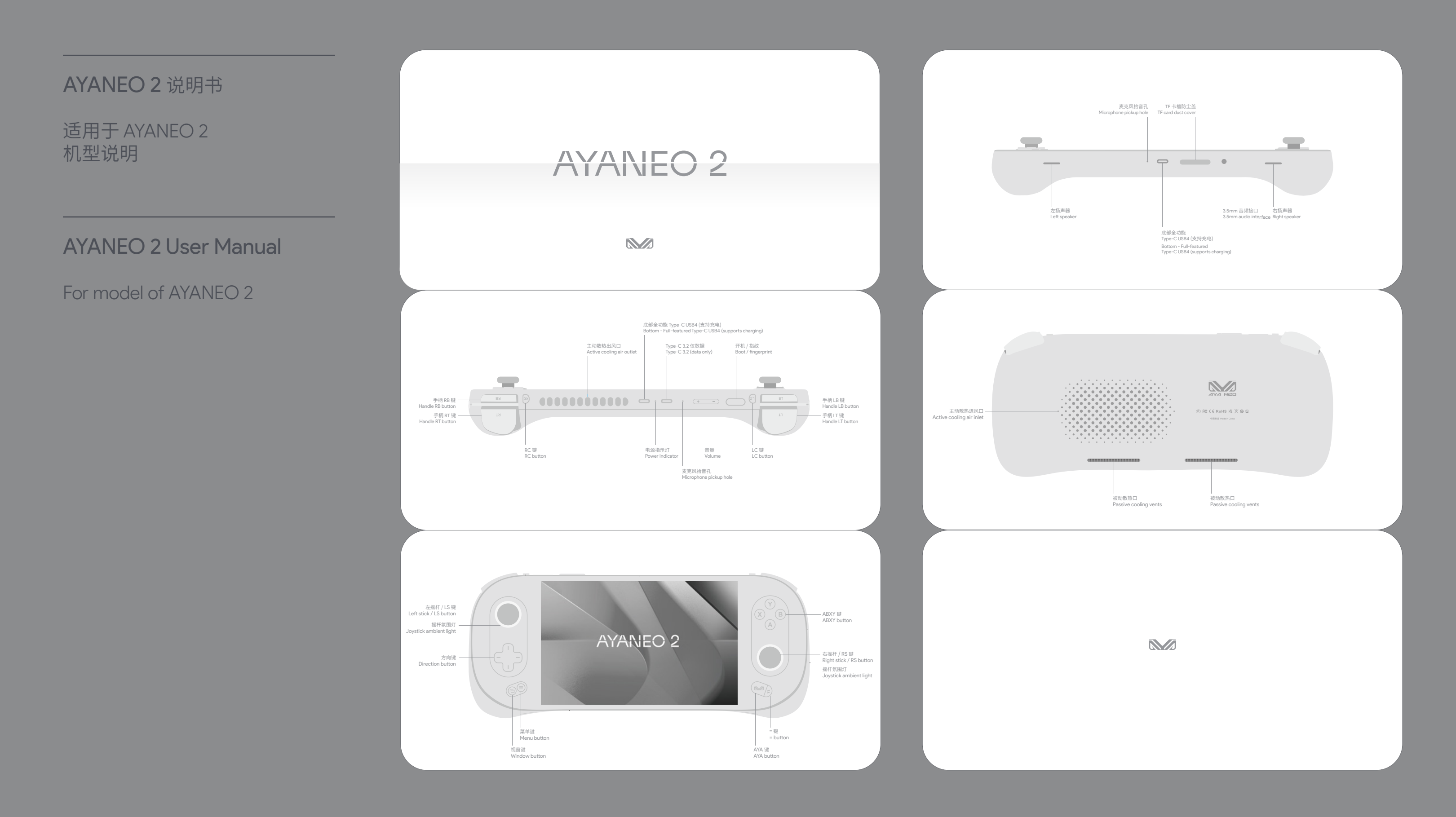

## AYANEO 2 说明书

适用于 AYANEO 2 机型说明

## **AYANEO 2 User Manual**

## For model of AYANEO 2

Power On / Power Off / Eingerprint In the power-off state, press and hold the power button and for 2 seconds to turn on the AYANEO. The indicator light turns in white with high brightness, and the light returns to normal brightness after entering the system interface.

In the power-on state, press and hold the power button  $\bigcirc$  for 2 seconds, and a pull-down power-off meru will pop up at the top of the screen. At the same time, press and hold the power button and touch down and side "side to turn off the computer" to complete the shutdown of AYANEO. Or click the screen Window  $\overset{m}{=}$  > Power  $\diamond$  > Shut Down to turn off XIANEO  $\overset{m}{=}$ 

In the nower-on state, press and hold the power button in for about 8 seconds to forcibly turn off

Fingerprint recognition is supported. You need to log in to your Microsoft account or set up your own local account and password to enable the Windows Hello biometric function before you can set up the fingerprint recognition function pormally

In the Windows 11 desktop view, Window III a Settings O > Accounts ( Second Second Sec

Wake up from sleep In the power-on state, press the power button and then AYANEO goes to sleep, or click on the screen Window <u>is</u> > Power (b. > Sleep <u>a we</u>). When sleeping, the cooling fan stops rotating, and the indicator light breathes slowly and regularly with white light.

In the sleep mode, tap the power button (III) to wake up AVANEO, and the fingerprint supports 53 deep wake-up, II Windows Hello has been configured with fingerprint accurity login, tap the power button for about 2 seconds to wake up directly to the OS interfaces with the finger that has registered the fingerprint in the sleep mode, or tap the power button to wake up the screen and then tap the fingerprint recognition enter the OS interface. No need to enter a PNO represented to 10, and ther as uncestaful wake-up, the light of the joystick is always in while (default), and the cooling fan rotates normally. In different interfaces, takes 1-3 decords to complete have wake up that the screen is turned on.

When Type-C is plugged into a power source, long-time skin touch should be avoided, as this may cause discomfort or injury. DO NOT ATTEMPT TO REPLACE AYANED BATTERIES BY YOURSELF, BATTERY MAY BE DAMAGED AND OVERHEATING TO CAUSE TREA AND PERSONAL INJURY.

I i-ion batteries should be recycled by AYANEO and it is separate from household waste. Please follow the

In an under the single of the second by the second second second was the second was the second was the second second seco

may cause damage to internal components and unpredictable danger.

### WIAN / Diverse sta

WLAN K Bueldooth When you need to connect to a Wi-Fi network, click the Wi-Fi izon 
<sup>™</sup> in the lower right corner of the desktop - click 
<sup>™</sup> in the pop-up menu, select and enter the name of the network to be connected to tu-enter the password, and click <sup>™</sup> wert to connect to the Wi-Fi network. To connect a Bluetooth device, click the Bluetooth loca 0<sup>®</sup> in the lower right corner of the screen > Add a Bluetooth device > search for the Bluetooth device to the *nonnected* 

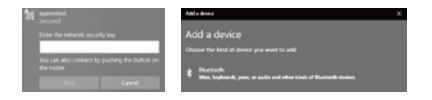

When you need to text, click the icon 🔛 in the lower right corner to have the touch keyboard and start to taxt

wite twite tells by twite tells in a 

# Battery and Charging While AYANED device is charging, the light turns red and after full charge, it turns to white light. When turning on the device and the power is lower than 15%, the red light flashes regularly. Please use the official included adapter to charge AYANEO devices, do not charge AYANEO with a non-safety certified adapter, it

The operating system of this product is Windows 11.64-bit Home Edition produced by Microsoft Corporation. In desktop mode, the basic operations of Windows can be performed through the touch screen.

In desktop mode, press and hold the screen with three fingers simultaneously for 1 second, then swipe up to bring up the task view to quickly switch between applications and create a new desktop, and swipe down to minimize all applications.

If the application is unresponsive and cannot be turned off normally, long-press the window  $\blacksquare$  and select Task Manager in the pop-up menu, and select the unresponsive process in the task manager to perform the "Ford Task" one ratio.

## Medical device interference

medical device interreterence Some of X1ANES or internal components contain magnets and radio-emitting electromagnetic fields that may interfere with medical devices, pacemakers, defibrillators, or other medical devices. Pease maintain a safe distance between medical equipment and X1ANEO. Consult your physician and medical device manufacturer for medical device information. Discontinue use of X1ANEO If you suspect that X1ANEO is interfering with vour pacemaker, defibrillator, or other medical device.

AYANEO warrants the included hardware products and accessories for a period of one year from the date of A NAKE Wait raits the included had water products and adcessories for a pendo of one year it donn the date of original retail products, ANANE does not warrant normal wear and tear, not does it warrant damage from accident or abuse. To obtain services, please wist the ANANEO Marketplace or an ANANEO Authorized Service Provider, available service options depend on the country or region in which the service is requested depending on your location.

AYANEO will repair replace or refund your AYANEO at its discretion when you submit a valid claim under the Warranty Service Policy. Your warranty rights are in addition to those provided by local consumer laws. Details of proof of purchase may be required when you make a claim under this Warranty Policy.

Warranty and support You may consult with your local dealer for warranty and support service, and you can get online support from our website (www.ayaneo.com). Or you can contact us by service@ayaneo.com if you have any inquiries.

AYANEO 进行充电时,指示灯橙红色常亮,当电池充满时白灯常亮。开机状态下电量低于 15% 时,指示灯将橙 红灯并有规律闪动。请使用附带的适配器对 AYANEO 进行充电,切勿使用无安全认证适配器对 AYANEO 充 电,可能会造成内部元件损坏和不可预知的危险。

当 Tune=C 插 λ 由海时应当避免皮肤与插头长时间接触, 否则可能会引起不活动受伤, 请勿尝试白行再换 AYANEO 电池,您可能会损坏电池,从而导致过热可能引发火灾和人身伤害。

AYANEO 的锂离子电池应由 AYANEO 提供相关服务或进行回收,它必须和家庭垃圾分开回收处理。请按照当 地的环保法规来处理电池。电池只能由 AYANEO 或者 AYANEO 授权服务提供商进行更换,用错误型号电池更 地的开床点洗床) 拖会有爆性合脸。

开机 / 关机 / 指纹

型体田杉林印刷标始

836 882 046 752

开机状态下,长按开机按钮 💷 约8秒则强制关闭 AYANEO。

睡眠时散热风扇停止转动,指示灯以白灯缓慢有规律呼吸。

(注:正常使用场景不推荐此操作,此操作可能会造成数据揭环风险)

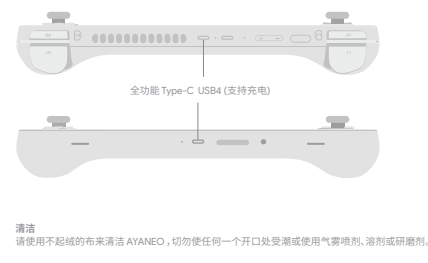

Please use a lint-free cloth to clean AYANEO, never get any openings wet or use aerosol sprays, solvents, or abrasives.

メリン ヘルプ 300ス 关机状态下,长按开机按钮 ● 2秒将 AYANEO 开机。指示灯以较高亮度亮白色灯,正进入系统界面后指 示灯恢复正常亮度。

平坝状态下 长坡平坝坡级 —— 2 秋屋草顶领端出下拉关机苏角园财物住中资源不放向下触续漫动"漫动 以关闭电脑"完成关闭 AYANEO 操作,或者点击屏幕 视窗 🏭 >电源 🖱 >关机 💿 关机 🖉 X机 AYANEO。

支持指纹识别, 雲登录微软账户或白行设置太地账户及廖码后户田 Windows Hollo 生物识别功能才可正常没

直使用指纹识别功能。 Windows 11 桌面视图下,祝留 # ⇒设置 ◊ >账户 (★ me P → 登录选项 ) 指纹识别 (Windows Hello) ◎ ,录入启用指纹安全登录,每个账户最大支持录入十个指纹。

开机状态下点按开机按钮 🛑 AYANEO 进入睡眠状态,或者点击屏幕视窗 🏭 >电源 😊 >睡眠 🕢睡眠 🧰

睡眠状态下点撩开机按钮 —— 将 ATANEO 唤醒,指纹支持 53 深度唤醒, Windows Helio 已起置指纹安全 登岩的,传乘状态下用已录入指线手指轻撞开机按钮约定 秒音接唤醒进入 05 界面,或者点按开机按钮唤醒 胃毒高再轻触识指线应温入 05 界面,无需输入 PN 及密罚登录,成功使器后指将周围灯常条白色 (跳认), 散执风扇正常转动,不同界面下需要等待1~3秒才可以亮屈完成唤醒。

日里 占坊亲景 ann 亲景该级他加、长坊则连续他加亲景、占坊亲景 nan 亲景减小、或老系统卓而晃而下占 击右下角音量图标 ◀◊ 在弹窗菜单滑动调节音量大小 ◀ ━━━

### WIAN/蕨菜

查牙设备 > ( 加) 备 占击搜索需要连接的蓝牙设备。

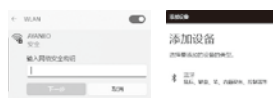

INVESTIGATION INC.

## 文本給 λ

需要输入文本时,点击右下角 🔛 图标呼出触摸键盘,使用触控输入文本。

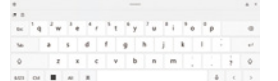

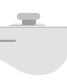

注意事项 本产品的操作系统为微软公司出品的 Windows 1164 位家庭版, 在桌面模式下, 可以通过触控屏幕进行 Windows 的基本操作。

桌面模式下三指同时点按住屏幕1秒后向上滑动,调出任务视图可快速切换应用及新建桌面,向下滑动则最 小化所有应用。

应用程序出现无响应,无法正常关闭的情况下,长按视窗 🔡 在弹出菜单选择 任务管理器,在任务管理器 中选中无响应的进程进行"结束任务"操作。

## 医疗设备干扰

医疗设备于对 ArANEO内部部分元件包含磁体及无线电发射电磁场,这些电磁场可能会干扰医疗设备。心脏起搏器、除颤 器或其他医疗设备,请在医疗设备和ArANEO之间保持一定的安全距离,请否均均的医师和医疗设备物造 高以获得医疗设备信息。如怀疑 ArANEO 干扰您的心脏起搏器,除颤器或者其他医疗设备,请停止使用 AYANEO .

AYANEO保证所附硬件产品和配件,从原先零售购入的日期起一年内,AYANEO对正常磨损不作担保,对事故或滥用造成的损坏也不做担保。若要获取服务,请访问 AYANEO 商城或者 AYANEO 授权服务提供商,可用 的服务选项取决于请求的服务所在的国家或地区,并且可能限制为销售的原始国家和地区。可能需要支付通 话费用和国际运费,这取决于您的位置。

当意根据保修服务政策提交有效的素脆时,AYANEO 将为您的 AYANEO 酌情进行维修,更换或退款。它享有 的保修权益是附加在本地消费者法律所提供的权力以外的。当您根据本保修政策提出素脆时,可能需要提供 购买凭证的详细信息。

更多支持和故障排除信息、驱动软件、及最新的 AYA Space 下载、请访问 www.avaneo.com.cn。

# AYANEO 2 说明书

适用于 AYANEO 2 机型说明

# AYANEO 2 User Manual

For model of AYANEO 2

| 说明                                                                                                    | 维修记录项目 |                      |   |
|----------------------------------------------------------------------------------------------------|--------|----------------------|---|
| 一、请妥善保存本三包凭证,本三包凭证和购机发票一起作为保修凭证,在保修期内享受免费保修。                                                                                                    |        |                      |   |
| 二、"三包"有效死证<br>在"三包"有效期间产品出现故障,消费者需凭购机发展和此三包凭证享受免费维修服务,所修理产品机身<br>号词同三包凭正此产品机身号号必须一致,如无限机发展,则以产品机身号号码生产出厂日期作为消费<br>者产品"三包"有效期的起始时间,如再者全无的消费者,则不能享受免费维修服务,我司将实行收费维修服 | 送修日期   | 故障描述<br>故障原因<br>处理结果 |   |
| 劳。                                                                                                    |        |                      |   |
| 三、根据《部分商品修理更换退货责任规定》,属下列情况之一者,不实行"三包",但可实行收费维修:<br>1.超出本公司产品保修期范围内的;                                                                                               |        |                      |   |
| 2.无法同时出示购机发票和填写保修凭证,或保修凭证上与维修产品的型号、机身号码不符或涂改;                                                                                                    |        |                      |   |
| 3. 非承担三包的修理者进行修理或者拆动、改装等引起的故障和损坏;                                                                                                    |        |                      |   |
| 4. 未按照产品使用说明的要求使用、维护、保管而造成的故障和损坏;                                                                                                    |        |                      |   |
| 5.使用非平公司所制造的产品配件引起的产品改厚和损坏;<br>4.由于账项 移动 法绘集非产品质量而用引起的故障和损坏;                                                                                                    |        |                      |   |
| 7. 油烟、灰尘、受潮、直射阳光等恶劣条件下使用产生的故障和损坏;                                                                                                    |        |                      |   |
| 8. 由于雷击、水灾、火灾、地震、风灾等自然灾害及异常电压、公害、化学物质的侵蚀而造成的故障和损坏;                                                                                                    |        |                      |   |
| 9. 使用盗版软件造成损坏的;                                                                                                    |        |                      | - |
| 10. 使用过程甲感染病毒追以损坏的。                                                                                                    |        |                      |   |
| 四、超过"三包"有效期或"三包"责任范围的,按照 AYANEO 规定的收费标准实施收费服务。                                                                                                    |        |                      |   |
|                                                                                                    |        | 1                    | 1 |

在线自助服务: www.ayaneo.com.cn 技术支持热线: 400-039-8088

| 送修日期 | 故障描述<br>故障原因<br>处理结果 | 使用配件 | 交验日期 | 修理单位<br>名称 | 维修人员<br>签字 |
|------|----------------------|------|------|------------|------------|
|      |                      |      |      |            |            |
|      |                      |      |      |            |            |
|      |                      |      |      |            |            |

## AYANEO 商品三包凭证 商品名称 \_\_\_\_\_ 商品商标 \_\_\_\_\_ 商品序列号 \_\_\_\_\_ 商品产地 销售单位名称 \_\_\_\_\_ 销售单位地址 \_\_\_\_\_ 销售单位邮政编码 \_\_\_ 销售发票号码 \_\_\_\_\_ 销售日期 \_\_\_\_ 消费者姓名 \_\_\_\_\_ 消费者地址 \_\_\_\_\_ 消费者邮政编码 \_\_ 消费者联系电话 \_\_ 修理单位名称 \_\_\_\_\_ 修理单位地址 \_\_\_\_\_ 修理单位邮政编码 \_ 修理单位联系电话 \_

AYANEO 严格按照《微型计算机商品修理更换进货责任规定》,为购买 AYANEO 商品的消费者实行三包。 若服务务款与三包规定有不符之处,以三包规定及三包凭证内容为准。对于执行特别三包目录的地区, AYANEO 承诺遵守当地的相关规定。

| 产品标签 | 销售单位印章 |
|------|--------|
|      |        |
|      |        |
|      |        |
|      |        |
|      |        |
|      |        |
|      |        |
|      |        |
|      |        |
|      |        |
|      |        |
|      |        |